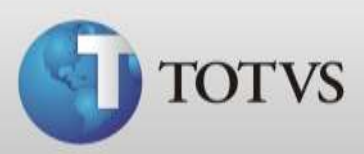

# Manual DMED TOTVS Série 1 Saúde (Personal Med)

TOTVS SA Av. Ipiranga, 6681, prédio 99 A-12° - CEP 90619-900 ☎4003 0015 - Porto Alegre - RS http://www.suporte.totvs.com

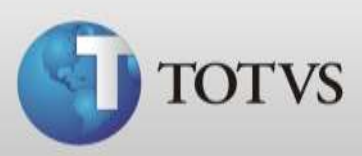

# Sumário

| Introdução                                         |    |
|----------------------------------------------------|----|
| Financeiro                                         | 4  |
| Entrada de valores pelo DMED                       |    |
| Entrada de valores manualmente pelo financeiro     | 7  |
| Entrada de valores automaticamente pelo financeiro | 9  |
| DMED                                               |    |
| Configuração de Titulares x Dependentes            |    |
| Validar dados dos pacientes                        |    |
| Gerar arquivo DMED                                 |    |
| Declarações DMED                                   | 20 |

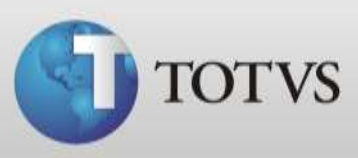

# Introdução

Este manual informa como configurar e gerar o arquivo DMED pelo Personal Med. A Declaração de Serviços Médicos e de Saúde (DMED) deve ser apresentada por pessoa jurídica ou pessoa física equiparada à jurídica nos termos da legislação do Imposto sobre a Renda.

Caso tenha dúvidas sobre a Declaração de Serviços Médicos e de Saúde (DMED) acesse o portal da Receita Federal <u>http://www.receita.fazenda.gov.br/pessoajuridica/dmed/default.htm</u>

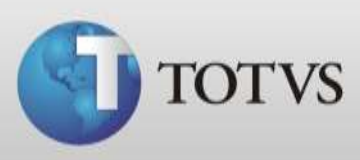

# Financeiro

Antes de gerar o arquivo DMED deve-se informar o valor das consultas e/ou procedimentos de cada paciente na clínica, isto pode ser feito das seguintes formas:

- 1. Registrar entrada diretamente no DMED o total recebido por cada paciente;
- 2. Registrar as entradas no financeiro separadamente;
- 3. Configurar o Personal Med para que a cada consulta abra um registro de entrada no financeiro automaticamente.

### 1. Entrada de valores pelo DMED

a) Acesse o Atendimento Clínico do Personal Med e abra > Utilitários > DMED > Configurar Titulares X Dependentes, conforme imagem abaixo;

| Paciente Editar Agenda Financeiro Faturamento TISS Arquivos Impressos Utilitários Sincronismo Janela Ajuda<br>Insere Data F4<br>Calculadora F3<br>Assistente de Digitação F6<br>Setores do Paciente F7<br>Mensagem Rápida F8<br>Cruzamento de Dados<br>Executar WinEye Viewer<br>Gerar o DMED<br>Declarações<br>DMED →                                                                                                    | TOTVS Série 1 Saúde Pe | rsonal Med - Atendimento Cl                                                                                                    | nico - Totvs                     |           |                                                      |                                                                                     |          |                            |                               |
|----------------------------------------------------------------------------------------------------|------------------------|----------------------------------------------------------------------------------------------------|----------------------------------|-----------|------------------------------------------------------|-------------------------------------------------------------------------------------|----------|----------------------------|-------------------------------|
| Image: Senf        Image: Senf        Image: Senf <td< td=""><td>Paciente Editar Agend</td><td>a Financeiro Faturamento</td><td>TISS Arquivos</td><td>Impressos</td><td>Utilitários</td><td>Sincronismo</td><td>Janela</td><td>Ajuda</td><td></td></td<> | Paciente Editar Agend  | a Financeiro Faturamento                                                                                                    | TISS Arquivos                    | Impressos | Utilitários                                          | Sincronismo                                                                         | Janela   | Ajuda                      |                               |
| Configurar Titulares X Dependentes<br>Gerar o DMED<br>Declarações                                                                                                    | MS Sans Serif          | <ul> <li>●</li> <li>●</li></ul> | 〕 <b>{</b> ] <b>§ {</b><br>E E E |           | Insere<br>Calcu<br>Assist<br>Setore<br>Mens<br>Cruza | Data<br>ladora<br>ente de Digitaç<br>es do Paciente<br>agem Rápida<br>mento de Dado | ão<br>D5 | F4<br>F3<br>F6<br>F7<br>F8 | IS Serie<br>aúde<br>onal Med) |
| Gerar o DMED<br>Declarações                                                                                                    |                        |                                                                                                    |                                  |           | EXECU                                                | tar wincye view                                                                     | wet      |                            |                               |
|                                                                                                    |                        | Configurar I                                                                                                    | itulares X Dependen              | tes       | DMEL                                                 |                                                                                     |          |                            | ]                             |
|                                                                                                    |                        | Declarações                                                                                                    | <b>u</b>                         |           |                                                      |                                                                                     |          |                            |                               |
| USUARIO: Administrador - Bomputador: Lotysuu - Nervidor: LLUVNU - Coneyao: Lrabalbando ON-LINE                                                                                                    | Usuário: Administrador | Computador Totos10                                                                                                    | Senidor TOTV                     | 510       | Conevão                                              | Frabalhando O                                                                       | N-1 INF  |                            |                               |

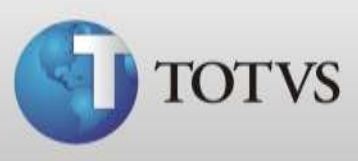

b) Selecione o ano do calendário, digite ou busque o nome do paciente na lista de titulares, clique duas vezes no nome do paciente;

| DMED - Configur            | ação dos titula | ares e dependentes |           | ×    |
|----------------------------|-----------------|--------------------|-----------|------|
| Ano calendario:            | 2011            | •                  |           |      |
| Filtro de pacientes titula | ares:           |                    | 1         |      |
| Titulares:                 |                 |                    |           |      |
| Nome                       |                 | CPF                | Telefones |      |
| Teste                      |                 | 1111111111111      |           |      |
| Teste 2                    |                 | 11111111111        |           | =    |
| Teste 3                    |                 | 11111111111        |           |      |
|                            |                 |                    |           |      |
| Dependentes:               |                 | ICPE               | Telefones | +    |
| Dependentes:<br>Nome       |                 | CPF                | Telefones | T De |
| Dependentes:<br>Nome       |                 | CPF                | Telefones | De   |

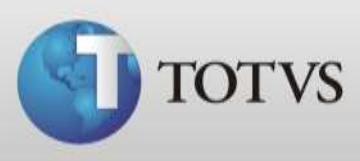

c) Nesta próxima tela, cadastre o valor recebido pelo paciente no ano referente, após clique no Ok.

| DMED - Configuraçã<br>Nome: Teste | o dos titulares e depende   | entes     | ×                  |
|-----------------------------------|-----------------------------|-----------|--------------------|
| CPF: 111.111.111.                 | 11 Valor: 50<br>Celular: () | Fax:      | <u></u>            |
| Nome                              | CPF                         | Data Nasc | Inserir<br>Remover |
|                                   |                             | Cancela   | и. <u>D</u> К      |

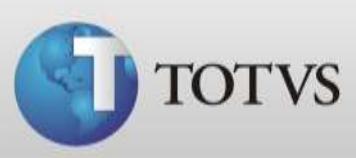

# 2. Entrada de valores manualmente pelo financeiro

| TOTVS Série 1 Saúde Perso              | onal Med - Atendimento Clíni             | co - Totvs              |                          |
|----------------------------------------|------------------------------------------|-------------------------|--------------------------|
| Paciente Editar Agenda<br>Janela Ajuda | Financeiro Faturamento<br>Entrada Ctrl+E | TISS Arquivos Impressos | Utilitários Sincronismo  |
| DDDD                                   | Saída                                    |                         | TOTVS Serie              |
| MS Sans Serif 🗾 8                      | Relatório                                |                         | Saúde<br>(Personal Med)  |
|                                        |                                          |                         | -                        |
|                                        |                                          |                         |                          |
|                                        |                                          |                         |                          |
|                                        |                                          |                         |                          |
|                                        |                                          |                         |                          |
|                                        |                                          |                         |                          |
|                                        |                                          |                         |                          |
|                                        |                                          |                         |                          |
|                                        |                                          |                         |                          |
|                                        |                                          |                         |                          |
| Usuário: Administrador                 | Computador: Totvs10                      | Servidor: TOTVS10       | Conexão: Trabalhando C 🥖 |

a) Em Atendimento Clínico ou Agenda abra Financeiro > Entradas;

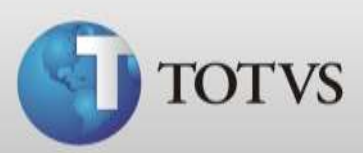

b) Clique em novo;

| Entrada          |                 |                        | .[                     | ? <b>X</b>      |
|------------------|-----------------|------------------------|------------------------|-----------------|
| Data:<br>Dezembr | o 🔽 20          | 111 💌 Anestesiologia 💌 |                        |                 |
| Itens de D       | ezembro de 2011 |                        |                        |                 |
| Data             | Documento       | Nome Paciente          | Descrição              | *               |
|                  |                 |                        |                        | -               |
| •                |                 | Novo                   | E <u>d</u> itar Apagar | ,<br><u>O</u> k |

c) Busque o paciente, o procedimento e verifique se o valor está correto. Abaixo coloque a data da quitação;

| Emissão:      | 30/12/2011     |                 |   |   |
|---------------|----------------|-----------------|---|---|
| Médico:       | Anestesiologia |                 |   | • |
| Paciente      | Teste          |                 |   |   |
| Documento:    |                |                 |   |   |
| Convênio      | GOLDEN CROSS   | 6 · EMPRESARIAL | • |   |
| Descrição     |                |                 |   |   |
| Procedimento: | CONSULTA       |                 |   | Q |
| Valor         | R\$ 50,00      |                 |   |   |
| Vencimento    | 30/12/2011     |                 |   |   |
| 0.3. *        | 30/12/2011     | -               |   |   |

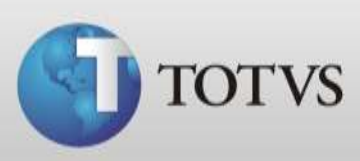

# 3. Entrada de valores automaticamente pelo financeiro

|   | Usuários Sistema Personal Services Ajuda | 3 |  |
|---|------------------------------------------|---|--|
| - | Gerenciamento de Usuários                | • |  |
|   | Trocar Senha                             |   |  |
|   | Assistente de Configurações do Usuário   |   |  |
|   | Alterar senhas de usuários               |   |  |
|   | Desbloquear/Bloquear usuários            |   |  |
|   |                                          |   |  |
|   |                                          |   |  |
|   |                                          |   |  |
|   |                                          |   |  |
|   |                                          |   |  |
|   |                                          |   |  |
|   |                                          |   |  |
|   |                                          |   |  |
|   |                                          |   |  |
|   |                                          |   |  |

a) Abra Configurações > Usuário > Assistente de Configurações do usuário;

b) Selecione a opção médico;

| Médico     Secretária     Auxiliar Administrativo | $\overline{\mathbf{O}}$ | Esse assistente irá ajudá-lo a configurar os níveis de<br>acessos e os atributos pessoais dos usuários do sistema.<br>Para iniciar, selecione o tipo de usuário que você deseja<br>configurar e clique em <próximo>.</próximo> |  |
|---------------------------------------------------|-------------------------|----------------------------------------------------------------------------------------------------|--|
| C Auxiliar Administrativo                         |                         | <ul> <li>Médico</li> <li>Secretária</li> </ul>                                                                                                    |  |
| Saúde                                             | TOTVS Série             | C Auxiliar Administrativo                                                                                                    |  |
| (Personal Med)                                    | Saúde<br>Personal Med)  |                                                                                                    |  |

#### TOTVS SA Av. Ipiranga, 6681, prédio 99 A-12° - CEP 90619-900 ☎4003 0015 - Porto Alegre - RS http://www.suporte.totvs.com

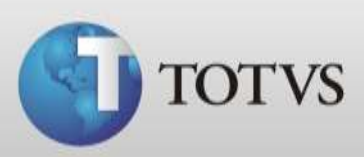

# c) Selecione o usuário do médico a configurar;

| Assistente de configuraço              | ões de usuários                                                                                     |
|----------------------------------------|----------------------------------------------------------------------------------------------------|
|                                        | Selecione o médico a ser configurado e clique em<br><próximo>:<br/>Anestesiologia (anest)</próximo> |
| TOTVS Série<br>Saúde<br>(Personal Med) | ✓ Médicos têm livre acesso às agendas < Anterior Próximo > Cancelar                                 |

#### d) Selecione o acesso do médico conforme suas necessidades;

| Assistente de configuraç | ções de usuários<br>Selecione o nível de acesso que o médico<br>Anestesiologia (anest) terá no módulo de configuração:                                                               |
|--------------------------|----------------------------------------------------------------------------------------------------|
| TOTAL Série              | <ul> <li>Acesso Total (Idêntico ao de um administrador)</li> <li>Acesso ao Ass. Conf. de usuários e Ficha Clínica</li> <li>Acesso somente a configuração de Ficha Clínica</li> </ul> |
| Saúde<br>(Personal Med)  |                                                                                                    |
|                          | < <u>Anterior</u> <u>Próximo &gt;</u> <u>C</u> ancelar                                                                                                    |

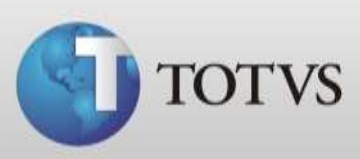

| e) | Marque a opção "cadastrar proc | s. no financeiro após fechar ficha"; |
|----|--------------------------------|--------------------------------------|
|----|--------------------------------|--------------------------------------|

|                | Configurações Pessoais<br>Editor de textos:     | de Anestesiologia (anest):                         |   |
|----------------|-------------------------------------------------|----------------------------------------------------|---|
|                | Notepad.exe                                     | Buscar                                             |   |
| -tr            | Visualizar todos os pa<br>Cadastrar pacientes i | acientes da clínica.<br>iguais.                    |   |
|                | Cadastrar códigos de                            | paciente.                                          | - |
|                | Utilizar cabeçalho e r                          | odapé nos impressos.                               |   |
| TOTVS Serie    | Mostrar aviso para va                           | acinas em atraso                                   |   |
| Carida         | Abrir ficha de pacieni                          | te maximizada                                      |   |
| Saude          | Utilizar calculo de do                          | sagem de medicamentos                              |   |
| (Personal Med) | Cadastrar procs. no F                           | iodape da Clínica<br>Financeiro apos fechar ficha. |   |
|                |                                                 |                                                    |   |

 f) Clique em próximo até concluir as configurações do usuário. A partir desta configuração ao abrir a ficha dos pacientes e cadastrar um novo procedimento na aleta "procedimentos" ao fechar a ficha irá apresentar a tela de inclusão de entrada no financeiro.

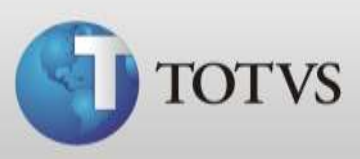

# **DMED**

Depois de configurado e lançado os valores do financeiro dos pacientes precisamos configurar os Titulares x Dependentes do programa, validar os dados e então podemos gerar o arquivo DMED.

## Configuração de Titulares X Dependentes

Para gerar o arquivo é preciso que o nome do paciente que constará no arquivo tenha um CPF associado. Sendo assim é necessário cadastrarmos os que não possuem CPF como dependentes para um paciente que tenha o CPF cadastrado na ficha de identificação. Siga as instruções abaixo:

a) Acesse o Atendimento Clínico do Personal Med e abra > Utilitários > DMED > Configurar Titulares X Dependentes, conforme imagem abaixo;

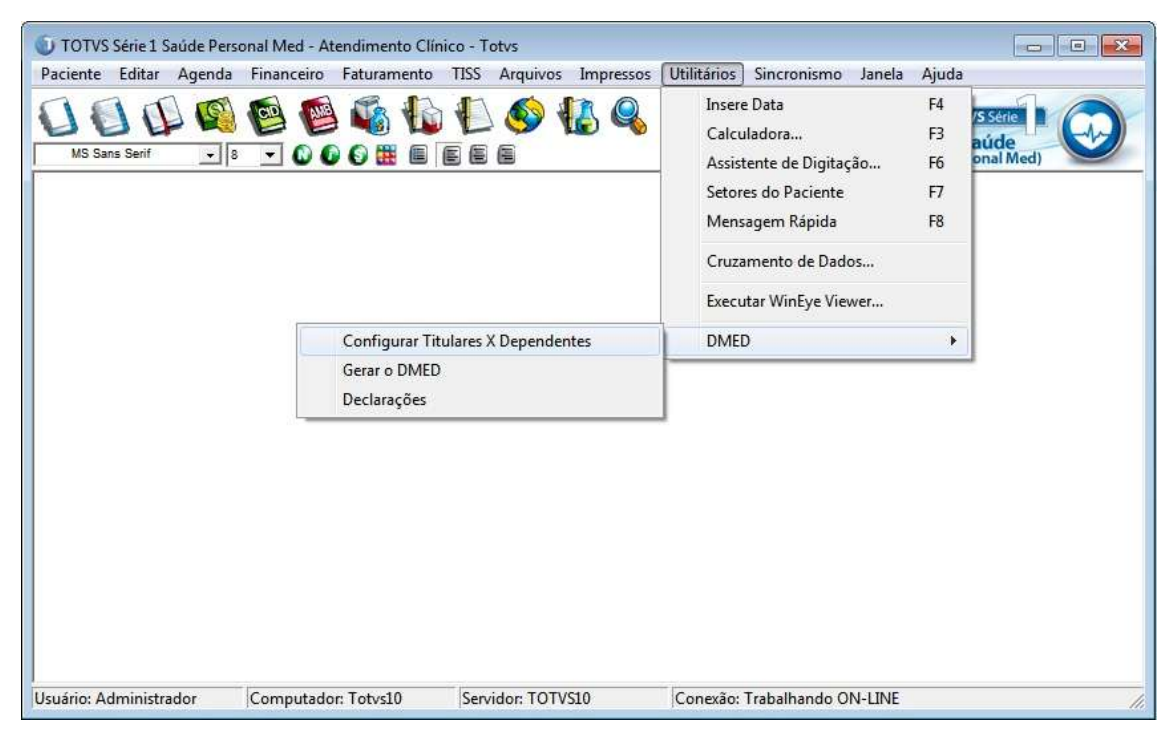

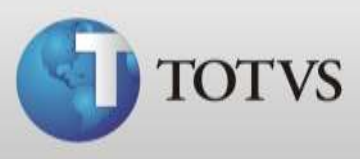

b) Selecione o ano do calendário, digite ou busque o nome do paciente na lista de titulares, clique duas vezes no nome do paciente;

|       |              |                      | ×             |
|-------|--------------|----------------------|---------------|
| 2011  | •            |                      |               |
| ares: |              |                      |               |
|       |              |                      |               |
|       | CPF          | Telefones            | A             |
|       | 111111111111 |                      |               |
|       | 11111111111  |                      | =             |
|       | 11111111111  |                      |               |
|       | CPF          | Telefones            |               |
|       |              | 1. 1. 1. 1. 1. 1. 1. | Da            |
|       |              |                      | Da            |
|       |              | CPF                  | CPF Telefones |

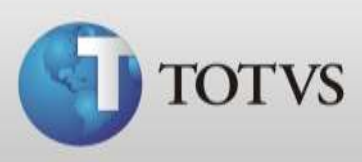

c) Na tela abaixo clique no "Inserir" para buscar o Dependente deste paciente;

| ne: Treste      |           |           |          |
|-----------------|-----------|-----------|----------|
| 8 111.111.111.1 | Valor: 50 |           |          |
| e: []           | Celular:  | Fax:      | <u> </u> |
| Dependetes      |           |           |          |
| lome            | CPF       | Data Nasc | Inserir  |
|                 |           |           | Remover  |
|                 |           |           |          |
|                 |           |           |          |
|                 |           |           |          |
|                 |           |           |          |

# d) Selecione na lista quais os dependentes e clique em "Ok";

| Associar | Nome    | CPF        | Data nasc. |  |
|----------|---------|------------|------------|--|
|          | Teste 2 | 1111111111 |            |  |
|          | Teste 3 | 1111111111 |            |  |
|          |         |            |            |  |
|          |         |            |            |  |
|          |         |            |            |  |
|          |         |            |            |  |
|          |         |            |            |  |

TOTVS SA Av. Ipiranga, 6681, prédio 99 A-12° - CEP 90619-900 ☎4003 0015 - Porto Alegre - RS http://www.suporte.totvs.com

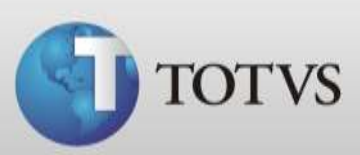

e) Clique no "Sim" para confirmar o vínculo.

| pacientes sele | cionadosz |
|----------------|-----------|
|                |           |
|                |           |
|                |           |

## Validar dados dos pacientes

Antes gerar o arquivo DMED verifique se todos os titulares possuem CPF e data de nascimento para isto siga os passos:

a) Abra Atendimento Clinico > Utilitários > DMED > Configuração de Titulares x Dependentes;

| UTOTVS Série 1 Saúde Personal Med - Atendimento Clín<br>Paciente Editar Agenda Financeiro Faturamento<br>U U U U V V V V V V V V V V V V V V V V | co - Totvs<br>TISS Arquivos Impressos | Utilitários       Sincronismo       Janela       Ajuda         Insere Data       F4         Calculadora       F3         Assistente de Digitação       F6         Setores do Paciente       F7         Mensagem Rápida       F8         Cruzamento de Dados       Executar WinEye Viewer | SSERE<br>Dide<br>onal Med) |
|----------------------------------------------------------------------------------------------------|---------------------------------------|----------------------------------------------------------------------------------------------------|----------------------------|
| Configurar Titu<br>Gerar o DMED<br>Declarações                                                                                                   | ılares X Dependentes                  | DMED                                                                                                    |                            |
| Usuário: Administrador Computador: Totvs10                                                                                                    | Servidor: TOTVS10                     | Conexão: Trabalhando ON-LINE                                                                                                    | 11                         |

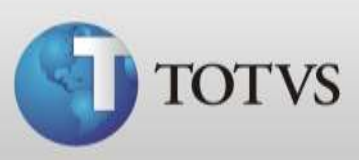

b) Selecione o ano calendário, após clique no validar;

|                         | uração dos titul | ares e dependentes |           | ×       |
|-------------------------|------------------|--------------------|-----------|---------|
| Ano calendario:         | 2011             | -                  |           |         |
| Filtro de pacientes tit | ulares:          |                    | 1         |         |
| Titulares:              |                  |                    |           |         |
| Nome                    |                  | CPF                | Telefones | -       |
| Teste                   |                  | 111111111111       |           |         |
| Teste 2                 |                  | 11111111111        |           |         |
| Teste 3                 |                  | 11111111111        |           |         |
|                         |                  |                    |           | •       |
| Dependentes:            |                  | CPF                | Telefones | -<br>Da |
| Dependentes:<br>Nome    |                  | CPF                | Telefones |         |

 c) Caso algum dos pacientes que tem entrada de valor não possuir CPF ou data de nascimento irá acusar que está com inconformidade e listar os pacientes que precisam ser corrigidos;

| Nome   | CPF         | Data Nasc  | Valor | Telefones | 1 |
|--------|-------------|------------|-------|-----------|---|
| teste3 | 11111111111 | 01/01/1980 | 0     | [         |   |
| este3  | 1111111111  | 01/01/1980 | 50    |           |   |
| este5  |             |            | 0     |           |   |
|        |             |            |       |           |   |
|        |             |            |       |           |   |
|        |             |            |       |           |   |
|        |             |            |       |           |   |

TOTVS SA Av. Ipiranga, 6681, prédio 99 A-12° - CEP 90619-900 ☎4003 0015 - Porto Alegre - RS

http://www.suporte.totvs.com

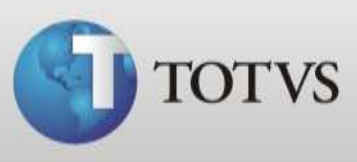

- d) Clique duas vezes no nome para alterar o CPF, porém para alterar a data de nascimento é necessário entrar na ficha do paciente;
- e) Quando todos pacientes estiverem corrigidos validará com sucesso.

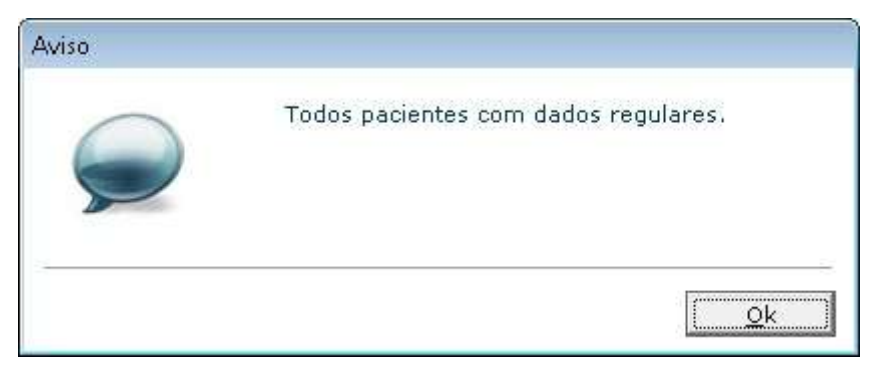

#### **Gerar arquivo DMED**

Depois de ter realizado as configurações acima siga as instruções abaixo para gerar o arquivo DMED.

a) Acesse Atendimento Clinico > Utilitários > DMED > Gerar o DMED;

| Paciente Editar Ageno<br>Janela Ajuda | da Financeiro Faturamento                    | TISS Arquivos Impressos    | Utilitários Sincronismo<br>Insere Data<br>Calculadora<br>Assistente de Digitação<br>Setores do Paciente<br>Mensagem Rápida<br>Cruzamento de Dados<br>Executar WinEye Viewer | F4<br>F3<br>F6<br>F7<br>F8 |
|---------------------------------------|----------------------------------------------|----------------------------|----------------------------------------------------------------------------------------------------|----------------------------|
|                                       | Configurar Ti<br>Gerar o DMED<br>Declarações | tulares X Dependentes<br>) | DMED                                                                                                    | •                          |
| Usuário: Administrador                | Computador: Totvs10                          | Servidor: TOTVS10          | Conexão: Trabalhando C //                                                                                                    |                            |

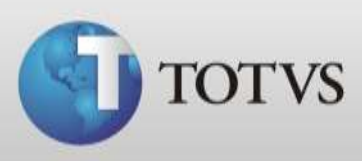

b) Na primeira tela clique em próximo, após confirme seus dados e clique em próximo novamente;

| Declaração de Serviços M | édicos e de Saúde                                                                          |                       | × |
|--------------------------|--------------------------------------------------------------------------------------------|-----------------------|---|
|                          | Dados do declarador:<br>Declarador: Administrador<br>CPF Declarador:*<br>DDD:* Fone:* Fax: |                       |   |
| TOTVS Série              | Dados do prestador:<br>CNPJ do prestador: 12.345.678/0001-95 * CPF:                        |                       |   |
| Saúde<br>(Personal Med)  | Razão social: Totvs                                                                        | *                     |   |
|                          | Campos obrigatórios                                                                        |                       |   |
|                          | < <u>Anterior</u>                                                                          | <u>imo≻ </u> Cancelar |   |

c) Selecione o ano do calendário para qual quer gerar o arquivo DMED em seguida clique em próximo;

| Declaração de Serviços M               | lédicos e de Saúde                                                                                                    |                                                                                                    |                                       | ×                      |
|----------------------------------------|----------------------------------------------------------------------------------------------------|----------------------------------------------------------------------------------------------------|---------------------------------------|------------------------|
|                                        | Informe o ano calendário e o<br>original ou retificado. Caso se<br>feita a retificação. Clique em<br>Ano calendário (aaaa)<br>2011 – | ano referência. Por último,<br>eja retificado selecione o nú<br>Próximo> para continuar.<br>Ano referencia (aaaa)<br>2011 | informe se a dec<br>imero do recibo o | laração é<br>qual será |
| TOTVS Série<br>Saúde<br>(Personal Med) | Recibo                                                                                                    | Data                                                                                                    | 1                                     | 10                     |
|                                        |                                                                                                    | < <u>Anterior</u>                                                                                                    | <u>P</u> róximo ≻                     | Cancelar               |

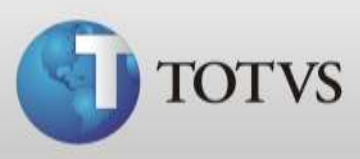

| Declaração de Serviços N               | lédicos e de Saúde                                                                                               | ×    |
|----------------------------------------|----------------------------------------------------------------------------------------------------|------|
|                                        | Informe o local onde deseja que o arquivo importador do PGD-Dmed seja salvo.<br>Clique em Próximo> para avançar. |      |
| TOTVS Série<br>Saúde<br>(Personal Med) | Local:                                                                                                    |      |
|                                        | < <u>Anterior</u>                                                                                                | əlar |

d) Clique na pasta ao lado do campo local para buscar onde quer salvar seu arquivo;

e) Marque se é declaração em situação em especial ou não;

| Declaração de Serviços M | lédicos e de Saúde | :                 |                    |                     | ×                |
|--------------------------|--------------------|-------------------|--------------------|---------------------|------------------|
|                          | Declaração de s    | ituação especial. |                    |                     |                  |
|                          | Não                |                   |                    |                     |                  |
| TOTVS Série              | C Sim              | 30/11/2010        |                    | ×                   |                  |
| Saúde<br>(Personal Med)  |                    |                   |                    |                     |                  |
|                          |                    |                   | < <u>A</u> nterior | <u>Próximo &gt;</u> | <u>C</u> ancelar |

f) Verifique o local onde salvou seu arquivo DMED.

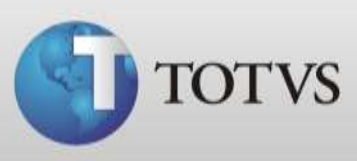

#### **Declarações DMED**

Depois de gerar os arquivos DMED podemos visualizar e registrar o número do recibo do mesmo.

a) Acesse Atendimento Clínico > Utilitários > DMED > Declarações;

| TOTVS Série 1 Saúde Pe | ersonal Med - Atendimento Clír | nico - Totvs      |                |             |                  | -   -  | ×  |
|------------------------|--------------------------------|-------------------|----------------|-------------|------------------|--------|----|
| Paciente Editar Agend  | a Financeiro Faturamento       | TISS Arquivos     | Impressos      | Utilitários | Sincronismo      | Janela |    |
| Ajuda                  |                                |                   | CONT CONTRACTO | Insere      | e Data           | F4     | F  |
| <b>AAA</b>             | ) 🖾 🖾 🕼                        | 1 🚯 🚳 🕴           | <u>2</u> Q     | Calcu       | Iladora          | F3     | Ê. |
| 0000                   |                                |                   |                | Assist      | ente de Digitaç  | ão F6  | Č. |
|                        |                                |                   |                | Setor       | es do Paciente   | F7     |    |
|                        |                                |                   |                | Mens        | agem Rápida      | F8     | Ę. |
|                        |                                |                   |                | Cruza       | imento de Dado   | DS     |    |
|                        |                                |                   |                | Execu       | itar WinEye Viev | wer    |    |
|                        | Configurar Tr<br>Gerar o DMED  | ulares X Dependen | tes            | DME         | )                |        | •  |
|                        | Declarações                    |                   |                |             |                  |        |    |
|                        |                                |                   |                |             |                  |        |    |
| Usuário: Administrador | Computador: Totvs147           | Servidor: TOTV    | S147           | Conexão:    | Trabalhando O    | N-LINE | 1  |

b) Abrirá a tela abaixo onde constam os arquivos já gerados e podemos registrar o número do recibo, para isto clique em alterar;

|             |               | Buscar         |            | Primeiro        |
|-------------|---------------|----------------|------------|-----------------|
| Núm. Recibo | Nome          | Ano calendário | Ano referé | Anterior        |
|             | Administrador | 2011           | 2012       | <u>P</u> roximo |
|             |               |                |            | Ultimo          |
|             |               |                |            | <u>D</u> eletar |
|             |               |                |            | Alterar         |

TOTVS SA Av. Ipiranga, 6681, prédio 99 A-12° - CEP 90619-900 ☎4003 0015 - Porto Alegre - RS http://www.suporte.totvs.com

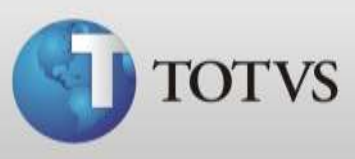

c) Na tela que apresentará registre o número do recibo do arquivo DMED e salve.

| Nome usuario:<br>Administrador |                 |
|--------------------------------|-----------------|
| Númedo recibo:                 | E Especial      |
| Ano referência:                | Ano calendário: |